# TUTORIAL COMPRA WEB <u>www.k-tuin.com</u> COLEGIOS

A continuación le explicamos como puede realizar el pedido.

1.- Acceder a <u>www.k-tuin.com</u> y hacer clic en "MI CUENTA"

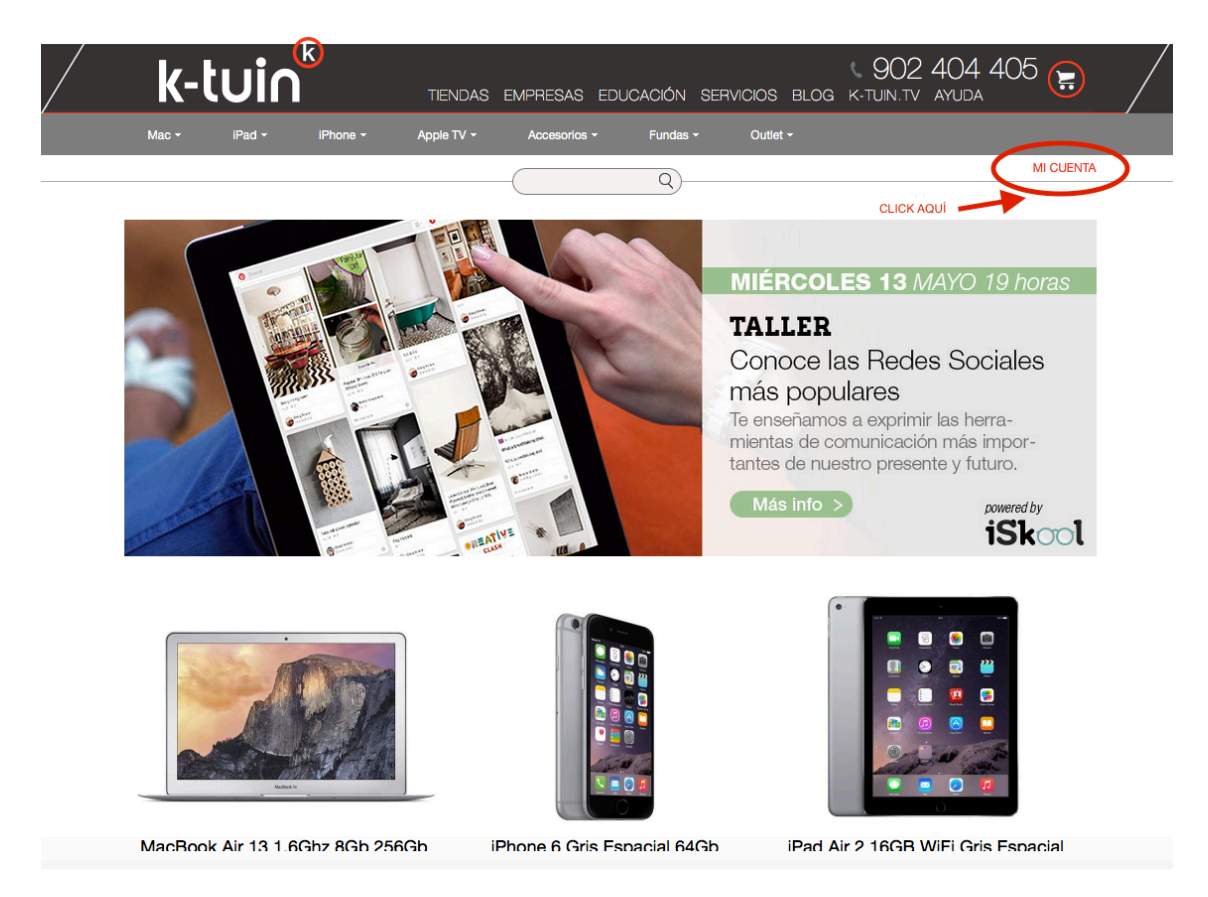

Le aparecerán 2 opciones, si usted ya esta registrado en la web de K-tuin o si es la primera vez que accede, pasamos a explicar las dos posibilidades.

## \*.- SI ES LA PRIMERA VEZ QUE ACCEDE A K-TUIN

1.- En la parte derecha "COMPRO POR PRIMERA VEZ" haga clic para registrarse como nuevo cliente.

| k-tuin                             | TIENDAS EMPRESAS EDUCACIÓN S      | SERVICIOS BLOG K-TUIN.TV AYUDA                                    |
|------------------------------------|-----------------------------------|-------------------------------------------------------------------|
| Mac + iPad + iPhone +              | Apple TV • Accesorios • Fundas •  | Outlet -                                                          |
| Estás en: Portada                  | Q—                                | MI CUENTA                                                         |
|                                    | Paso 1                            |                                                                   |
| SOY CLIENTE<br>email<br>contraseña | COMPRO POF                        | RPRIMERA VEZ                                                      |
| ⊳ He                               | Entrar<br>olvidado la contraseña  | SI NO ES USUARIO DE www.k-tuin.com Click Aqui<br>para registrarse |
|                                    | • Ver condiciones de financiación |                                                                   |

2.- Rellenar todos los datos correctamente y en el campo **Código Registro** introducir el código facilitado por el Colegio para acceder a su oferta.

| Mac - iPad -                          | iPhone - Apple TV - Accesorios -       | Fundas • Outlet •                |
|---------------------------------------|----------------------------------------|----------------------------------|
|                                       |                                        | Q MI CUEN                        |
| Estás en: Portada                     |                                        |                                  |
| ¿Quieres<br>financiar tus<br>compras? | Registro                               |                                  |
| Tenemos la fórmula                    | * email                                |                                  |
| de financiación que                   | Repetir email                          |                                  |
| se adapta a tu bolsillo               | Contraseña                             | * Minimo 6 caracteres            |
| Más info >                            | <ul> <li>Repetir contraseña</li> </ul> |                                  |
|                                       | Cliente                                | Particular                       |
| ¿Necesitas ayuda                      | * Nombre                               |                                  |
| iPad o iPhone?                        | * Apellidos                            |                                  |
|                                       | * NIF/CIF                              |                                  |
|                                       | * Domicilio                            |                                  |
|                                       | Código Postal                          |                                  |
| Soporte                               | * Población                            |                                  |
| _Técnico                              | * Provincia                            | Alava                            |
| leletónico                            | * Telf. de contacto                    |                                  |
| 807 317 300                           | Fecha de nacimiento (dd.mm.aaaa)       | Campo OBLIGATORIO Ej. 01.01.1970 |

Esto le permitirá acceder a la oferta exclusiva para el Colegio.

### \*.- SI ES USUARIO DE K-TUIN

1.- Acceda introduciendo su email y contraseña.

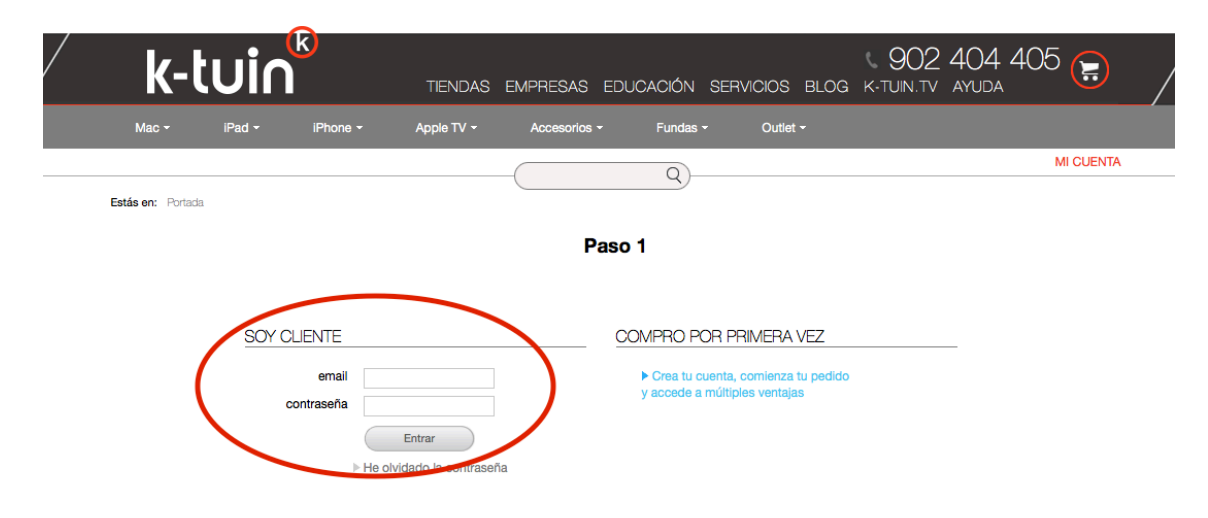

2.- Ir en su cuenta a "Mis Promociones"

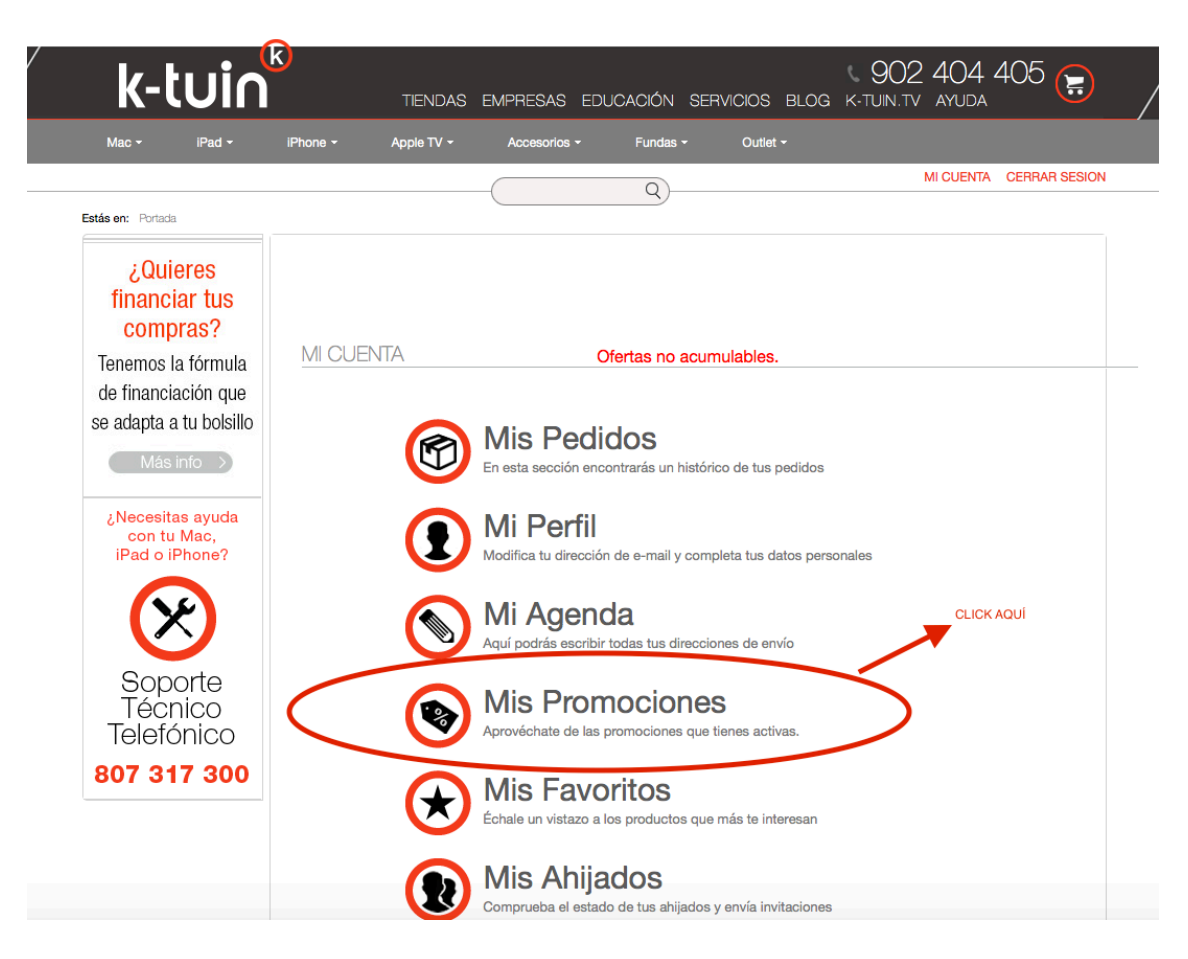

3.- Introducir el Código facilitado por el Colegio para acceder a su oferta.

|                                                                                                   | TIENDAS EMPRESAS EDUCACIÓN SERVICIOS BLOG K-TUIN.TV AYUDA 🤍                                                                             |
|---------------------------------------------------------------------------------------------------|----------------------------------------------------------------------------------------------------|
| Mac - iPad -                                                                                      | IPhone * Apple TV * Accesorios * Fundas * Outlet *                                                                                      |
|                                                                                                   | Q MI CUENTA CERRAR SESIO                                                                                                    |
| Estás en: Portada                                                                                 |                                                                                                    |
| : Ouioroo                                                                                         | Minardi Minardidaa Minariyaaa <b>Minarmadaaaa Minar</b> wadaaa Minarbiindaa                                                             |
| 7 UITELES                                                                                         | Inis pedidos inis direcciones inis promociones inis ravontos inis anijados                                                              |
| financiar tus                                                                                     |                                                                                                    |
| financiar tus<br>compras?                                                                         |                                                                                                    |
| financiar tus<br>compras?<br>Tenemos la fórmula                                                   | Mis Promociones                                                                                                    |
| financiar tus<br>compras?<br>Tenemos la fórmula<br>de financiación que                            | Mis Promociones                                                                                                    |
| financiar tus<br>compras?<br>Tenemos la fórmula<br>de financiación que<br>se adapta a tu bolsillo | En esta sección podras introducir un cupon promocional para poder acceder a una serie de descuentos especiales por empresas o           |
| financiar tus<br>compras?<br>Tenemos la fórmula<br>de financiación que<br>se adapta a tu bolsillo | En esta sección podras introducir un cupon promocional para poder acceder a una serie de descuentos especiales por empresas o educacion |

4.- Por último en la parte superior derecha clic "Ver Ofertas"

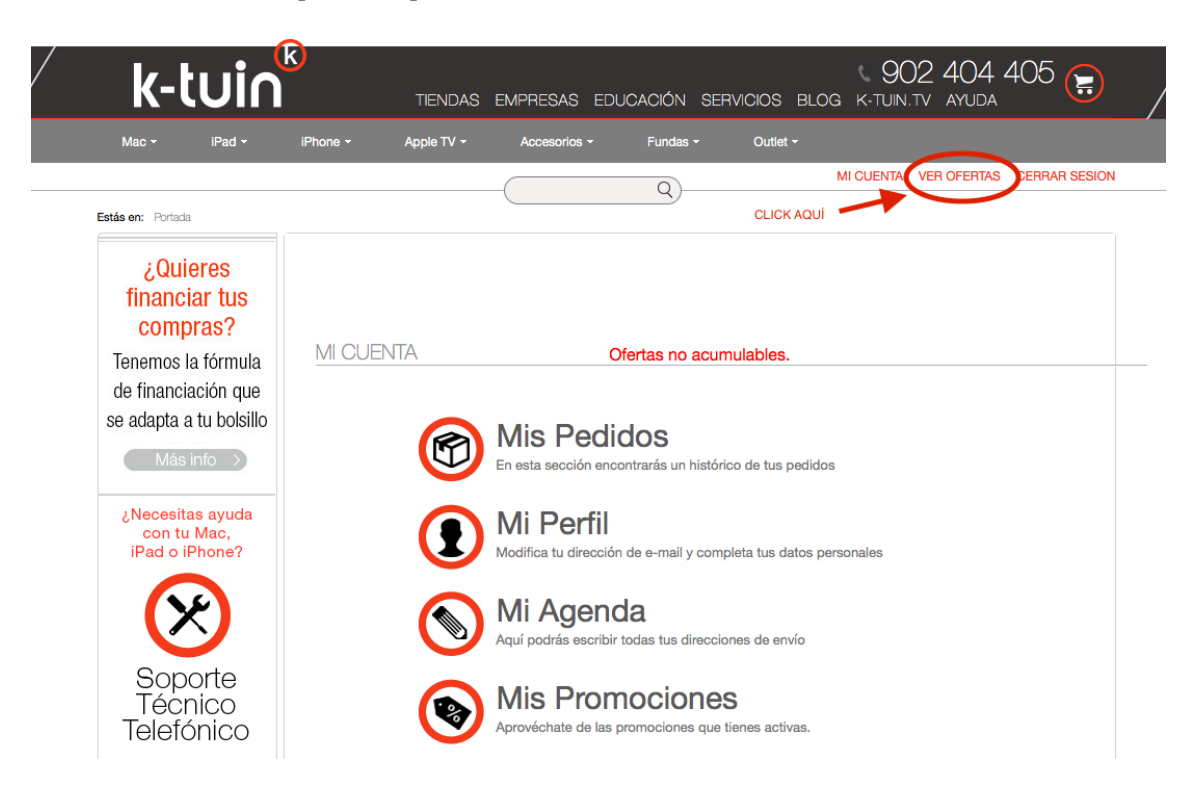

### UNA VEZ YA HEMOS ACCEDIDO CON EL USUARIO...

2.- En la sección "**VER OFERTAS**" nos lleva directamente a la oferta del Colegio y añadimos el iPad + Pack Educación al carrito.

Solamente le permitirá comprar el iPad con el Pack Educación, los demás productos web no estarán disponibles con este Código de Oferta Colegio.

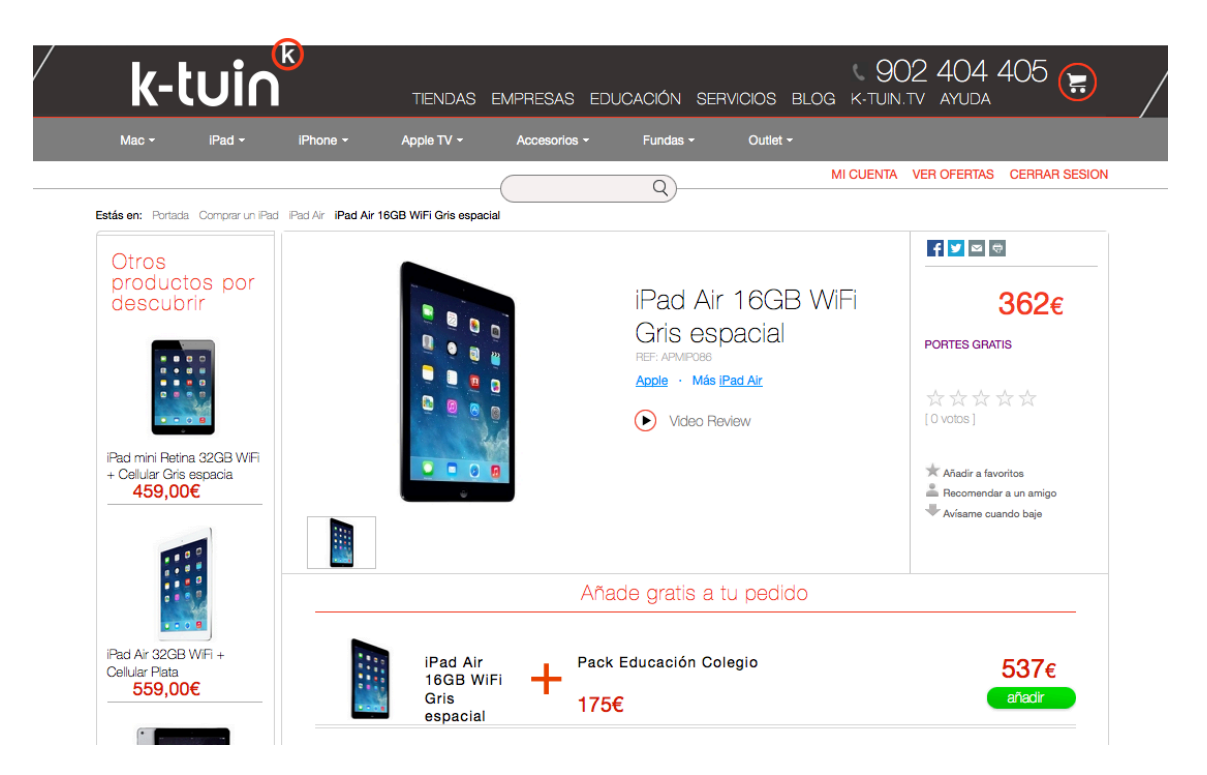

3.- En el carrito, hacemos clic en la opción "Elige modalidad de pago".

| Productos      |                                | Precio | Cantidad         | Importe     |           |
|----------------|--------------------------------|--------|------------------|-------------|-----------|
|                | iPad Air 16GB WiFi Gris espaci | 362€   | 1                | 362€        | $\otimes$ |
| k              | K-TUIN Pack Educación Colegio  | 175€   | 1                | 175€        | 8         |
| Vaciar carrito |                                |        | TOTAL (IVA inc.) | 537€        |           |
| Segui          | r comprando                    |        | Elige moda       | lidad de pa | go        |

#### Tu Carrito

4.- Escogemos opción recogida en Colegio y la modalidad de pago que deseemos.

- Pago por tarjeta de crédito
- Pago por transferencia (Plazo máximo de 3 días para su realización)
- Pago por financiación (Condiciones ofertadas Colegio)

| Mac -             | iPad - | iPhone - |                                  | EMPRESAS        | EDUCACIÓN                 | SERVICIOS                                   | BLOG K                                | TUIN.TV AYUDA       |              |
|-------------------|--------|----------|----------------------------------|-----------------|---------------------------|---------------------------------------------|---------------------------------------|---------------------|--------------|
|                   |        |          |                                  |                 |                           |                                             | MICU                                  | JENTA VER OFERTAS   | CERRAR SESIC |
| Estás en: Portada |        |          |                                  |                 | Q)-                       |                                             |                                       |                     |              |
|                   |        |          | 0                                |                 | •                         |                                             | •                                     |                     |              |
|                   |        | Recogida | y forma de pa                    | go Dato         | is de envío               | Confirmac                                   | lón y cupone                          | s                   |              |
|                   |        |          | _                                |                 |                           |                                             |                                       |                     |              |
|                   |        |          | F                                | Recogida y      | Forma de F                | ago                                         |                                       |                     |              |
|                   |        |          |                                  |                 |                           |                                             |                                       |                     |              |
| Colegio (+0€)     |        | -        |                                  |                 | - >                       | PEDIDO CON LO                               | S DATOS PARA                          |                     |              |
|                   |        |          | <ul> <li>Pago con tar</li> </ul> | jeta de credito |                           | REALIZAR LA TR                              | ANSFERENCIA                           |                     |              |
|                   |        |          |                                  |                 | Pago mediar               | nte Transferencia                           |                                       |                     |              |
|                   |        |          |                                  |                 | Dispone de 5 día          | s hábiles para realiz                       | zar la transferen                     | cia bancaria.       |              |
|                   |        |          |                                  |                 | Financiación *            |                                             |                                       |                     |              |
|                   |        |          |                                  |                 | ◯ 53.7€ 1                 | 0 meses TIN 0.09                            | % TAE 3.35%                           |                     |              |
|                   |        |          |                                  |                 | Para la real<br>preparada | lización de la financ<br>la siguiente docum | iación deberá te<br>entación:         | ener                |              |
|                   |        |          |                                  |                 | 1. Docur                  | mento de identidad                          | (DNI, Pasaport                        | te).                |              |
|                   |        |          |                                  |                 | 2. Recib<br>apare         | o domiciliado ( recil<br>zca su número de c | bo bancario dor<br>uenta con los 2    | nde<br>10 díaitos v |              |
|                   |        |          |                                  |                 | uester<br>2. L'Ittime     | d como titular)                             | eclaración de la                      | mente ( en          |              |
|                   |        |          |                                  |                 | caso (                    | de ser autónomo)                            | ectaración de la                      | riona ( on          |              |
|                   |        |          |                                  |                 | 4. Indica<br>condi        | rnos los plazos de<br>ciones que le ha en   | la financiación s<br>vaido el colegio | según las           |              |
|                   |        |          |                                  |                 | 5. Desca                  | argar el documento                          | de autorización                       | de sus              |              |
|                   |        |          |                                  |                 | datos                     | personales para la                          | realización de la                     | а                   |              |

5.- Rellenamos los datos para la factura y el nombre y apellidos del Alumno. En caso de tener varios hij@s, deberá realizar varios pedidos independientes.

| k-tuin <sup>®</sup>                     | TIENDAS EMF                           | PRESAS EDUCACIÓN S                 | SERVICIOS BLOG       | 5 902 404 405 📑                  |
|-----------------------------------------|---------------------------------------|------------------------------------|----------------------|----------------------------------|
| Mac <del>+</del> iPad <del>+</del> iPho | ne <del>-</del> Apple TV <del>-</del> | Accesorios - Fundas -              | Outlet -             |                                  |
| Estás es: Dorindo                       |                                       | Q                                  | MI                   | CUENTA VER OFERTAS CERRAR SESION |
| Estas en. Portada                       |                                       | 0                                  | -                    |                                  |
| F                                       | Recoglda y forma de pago              | Datos de envío                     | Confirmación y cupor | les                              |
|                                         | Datos                                 | e de Facturación y E               | nvío                 |                                  |
| DATOS                                   | DE FACTURACION                        | DATOS DEL A                        | LUMNO                |                                  |
|                                         | Cliente Particular C                  | Nombre y<br>Apellidos de<br>Alumno | /<br>}               |                                  |
|                                         | Nombre                                |                                    |                      | NOMBRE Y APELLIDOS DEL ALUMN@    |
|                                         | Apellidos                             |                                    |                      |                                  |
| CI                                      | F/NIF/NIE                             |                                    |                      |                                  |
|                                         | Domicilio                             |                                    |                      |                                  |
| Cód                                     | igo Postal                            |                                    |                      |                                  |
|                                         | Población                             |                                    |                      |                                  |
| Tolf de                                 | Provincia Alava                       |                                    |                      |                                  |
|                                         | email                                 |                                    |                      |                                  |
| volver                                  |                                       | siguiente paso                     |                      |                                  |

### 6.- Revisamos que todos los datos sean correctos y confirmamos el pedido.

| <b>n:</b> Portada |           |                                | Q                                                                            | м                                                                                     | I CUENTA VER C                                                                                                    | OFERTAS CERRAR SESIO                                                                                                    |
|-------------------|-----------|--------------------------------|------------------------------------------------------------------------------|---------------------------------------------------------------------------------------|----------------------------------------------------------------------------------------------------|----------------------------------------------------------------------------------------------------|
| n: Portada        |           |                                |                                                                              |                                                                                       |                                                                                                    |                                                                                                    |
|                   | F         | ecogida y forma de pago Datos  | de envío                                                                     | Onfirmación y cup                                                                     | oones                                                                                                    |                                                                                                    |
|                   |           | Tu                             | Carrito                                                                      |                                                                                       |                                                                                                    |                                                                                                    |
|                   | Productos |                                | Precio                                                                       | Cantidad                                                                              | Importe                                                                                                    | _                                                                                                    |
|                   |           | iPad Air 16GB WiFi Gris espaci | 362 €                                                                        | 1                                                                                     | 362€                                                                                                    |                                                                                                    |
|                   | k         | K-TUIN Pack Educación Colegio  | 175€                                                                         | 1                                                                                     | 175€                                                                                                    |                                                                                                    |
|                   |           |                                |                                                                              | subtotal<br>gastos de envío                                                           | 537€<br>0€                                                                                                    | _                                                                                                    |
|                   |           |                                |                                                                              | TOTAL                                                                                 | 537€                                                                                                    | _                                                                                                    |
|                   |           | Productos                      | Productos<br>iPad Air 16GB WiFi Gris espaci<br>K-TUIN Pack Educación Colegio | Productos Precio<br>Precio<br>Precio<br>Precio<br>R-TUIN Pack Educación Colegio 175 € | Productos Precio Cantidad<br>Productos Precio Cantidad<br>Precio Cantidad<br>Precio Cantidad<br>IPad Air 16GB WiFi Gris espaci 362 € 1<br>K-TUIN Pack Educación Colegio 175 € 1<br>subtotal<br>gastos de envío<br>TOTAL | Productos Precio Cantidad Importe<br>Prad Air 16GB WIFI Gris espaci 362 € 1 362 €<br>K-TUIN Pack Educación Colegio 175 € 1 175 €<br>subtotal 537 €<br>gastos de envio 0 €<br>TOTAL 537 € |

#### DATOS DE FACTURACIÓN DATOS DE ENVÍO COLEGIO NEWMAN Rubén Martínez AVDA. DE GUADALAJARA 28-32 Plaza Salamero 14 MADRID Zaragoza MADRID Zaragoza 28032 50004 915556798 654654654 a@a.com 73003817T Volver Finalizar pedido

### 7.- Finalizamos el pedido.

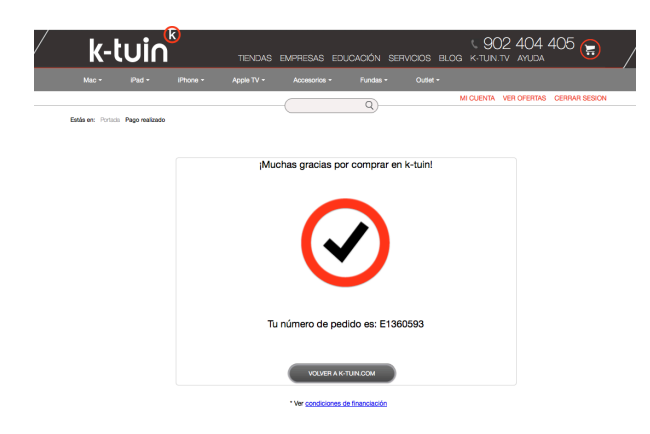